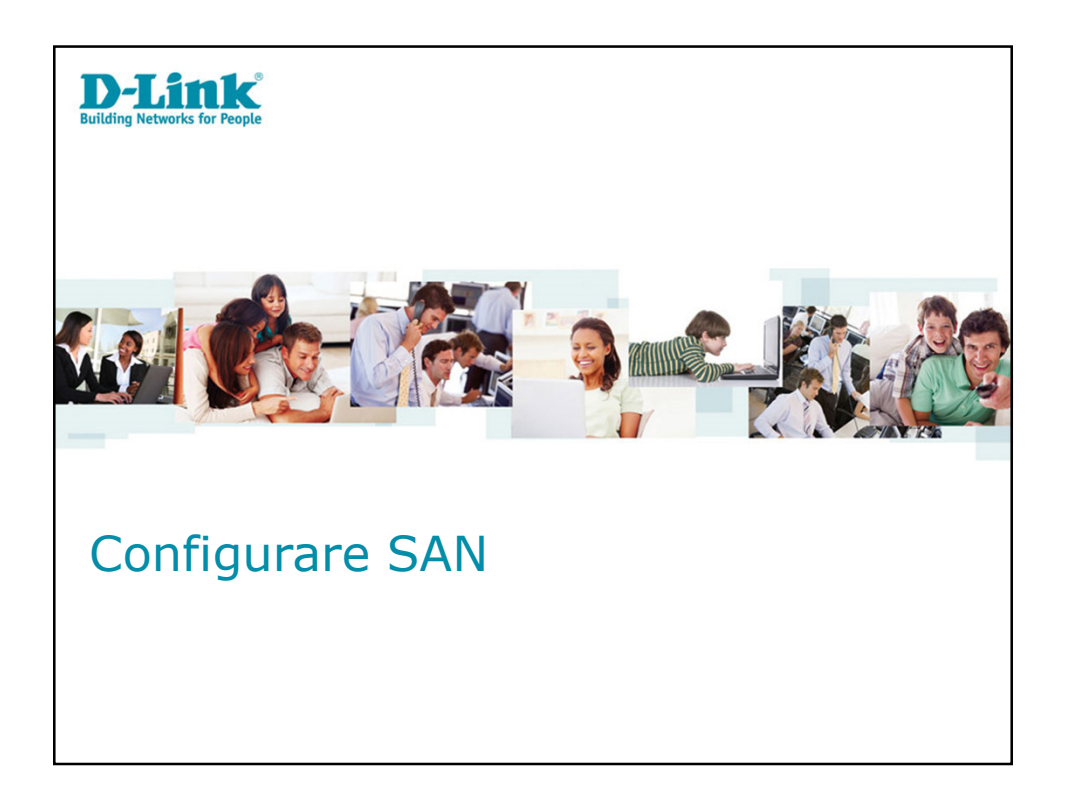

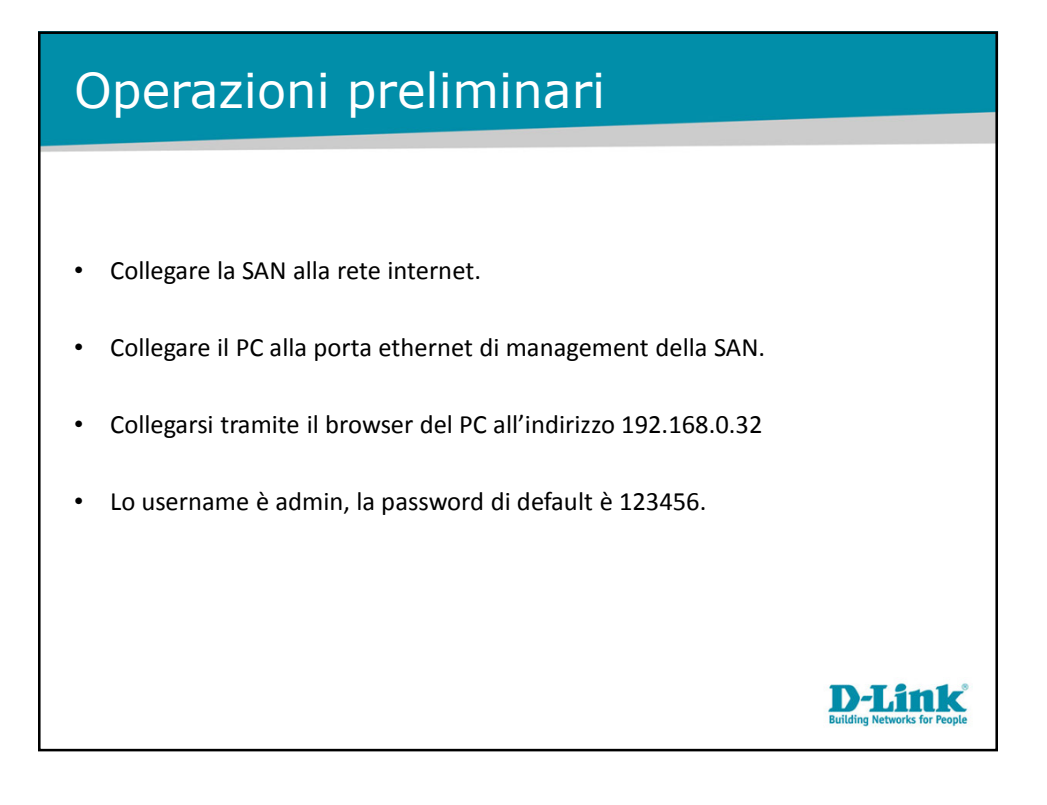

| Nel menù volun<br>Group, Virtual E     In Physical Disk  D-Lint Buildin DSN-6110 Physical dok Show PD for:                     | ne confiț<br>Disk, Sna<br>troviam<br>g Networks<br>RAD group V   | gura<br>apsh<br>o lo<br>: for P | ation<br>ot, L<br>stat | i trov<br>ogica<br>us de  | iamo  <br>al Unit<br>èi discl | le seg<br>, Repl<br>ni inse | uenti v<br>licatior<br>eriti all | voci: P<br>1.<br>'interr | hysical o   | disk, R<br>SAN. | AID       | a r .            |
|----------------------------------------------------------------------------------------------------|------------------------------------------------------------------|---------------------------------|------------------------|---------------------------|-------------------------------|-----------------------------|----------------------------------|--------------------------|-------------|-----------------|-----------|------------------|
| Nel menù volun<br>Group, Virtual I<br>In Physical Disk      DELEITER     Buildin      DSN-6110      Physical disk Show PD for: | ne config<br>Disk, Sna<br>troviamo<br>g Networks<br>RAID group V | gura<br>apsh<br>io lo<br>for P  | etion<br>ot, L<br>stat | u trov<br>.ogica<br>us de | iamo<br>al Unit<br>ei discl   | e seg<br>, Repl             | uenti v<br>licatior<br>eriti all | voci: P<br>ı.<br>'interr | hysical o   | disk, R<br>SAN. | AID       | a 0 4            |
| In Physical Disk     In Physical Disk     Buildin     DSN-6110                                                                 | g Networks                                                       | ipsh<br>o lo<br>for P           | eople                  | ogica                     | al Unit                       | ni inse                     | licatior                         | interr                   | no della    | SAN.            |           | a 0 .            |
| In Physical Disk     In Physical Disk     Buildin     DSN-6110     Show PD for:                                                | g Networks                                                       | io lo<br>io lo<br>i for P       | eople                  | us de                     | ei discl                      | ni inse                     | eriti all                        | 'interr                  | no della    | SAN.            |           | a to<br>S II S ( |
| In Physical Disk     DFLINCE     Buildin     DSN-6110     Show PD for:                                                         | troviam<br>g Networks<br>RAID group V                            | io lo<br>for P                  | eople                  | us de                     | ei discl                      | ni inse                     | eriti all                        | 'interr                  | no della    | SAN.            | 8         | a e<br>9 🛯 🕄     |
| D-Link Buildin<br>DSN-6110<br>Physical disk<br>Show PD for:                                                                    | g Networks                                                       | for P                           | People                 |                           |                               |                             |                                  |                          |             | 5, 111.         | 3 0       | a to<br>2 2 2 2  |
| D-Lintk Buildin DSN-6110 Physical disk Show PD for:                                                                            | g <b>Networks</b><br>RAID group V                                | <b>for P</b><br>Virtual dis     | eople                  |                           |                               |                             |                                  |                          |             |                 | 8 0       | a e<br>9 🛯 🗐 🕭   |
| D-Lintk Buildin DSN-6110 Physical dok Show PD for:                                                                             | g Networks                                                       | f <b>or P</b><br>/irtual dis    | eople                  |                           | 1                             |                             |                                  |                          |             |                 | 8 🛛       | a e              |
| D-Lintk Buildin<br>Physical disk<br>DSN-6110 Show PD for:                                                                      | <b>g Networks</b><br>RAID group V                                | f <b>or P</b><br>/irtual dis    | eople                  |                           | 1                             |                             |                                  |                          |             |                 | 8 0       |                  |
| Physical disk     DSN-6110     Show PD for:                                                                                    | RAID group V                                                     | /irtual dis                     | k Soor                 | • • 1 <sup>°</sup> •      |                               |                             |                                  |                          |             |                 | 3 0       |                  |
| Physical disk     DSN-6110     Show PD for:                                                                                    | RAID group V                                                     | Virtual dis                     | Soar                   |                           |                               |                             |                                  |                          |             |                 |           |                  |
| Show PD for:                                                                                                    |                                                                  |                                 | on one                 | oshot Log                 | gical unit R                  | eplication                  |                                  |                          |             |                 |           |                  |
|                                                                                                    | - Local - 💌 She                                                  | how size                        | e unit as:             | (GB) 💌                    |                               |                             |                                  |                          |             |                 |           |                  |
| System configuration Slot                                                                                                    | Size(GB)                                                         | RG                              | Status                 | Health                    | Usage                         | Vendor                      | Serial                           | Rate                     | Write cache | Standby         | Readahead | Command queuin   |
| Volume configuration OP 1                                                                                                    | 558                                                              | Test                            | Online                 | Good                      | RAID<br>disk                  | HITACHI                     | JZXTLYLJ                         | SAS<br>3.0Gb/s           | Disabled    | Disabled        | Disabled  | Disabled         |
| Enclosure management OP 4                                                                                                    | 558                                                              | Test                            | Online                 | Good                      | RAID<br>disk                  | HITACHI                     | JZXU53UJ                         | SAS<br>3.0Gb/s           | Disabled    | Disabled        | Disabled  | Disabled         |
| Maintenance OP 5                                                                                                    | 558                                                              | Test                            | Online                 | Good                      | RAID                          | HITACHI                     | JZX625YM                         | SAS<br>3.0Gb/s           | Disabled    | Disabled        | Disabled  | Disabled         |
| Quick installation OP 6                                                                                                    | 558                                                              | Test2                           | Online                 | Good                      | RAID                          | HITACHI                     | JZX7ED7M                         | SAS                      | Disabled    | Disabled        | Enabled   | Enabled          |
| Volume creation wizard                                                                                                    | 558                                                              | Test2                           | Online                 | Good                      | RAID                          | HITACHI                     | JZX78KRM                         | SAS                      | Disabled    | Disabled        | Enabled   | Enabled          |
| OP 10                                                                                                    | 669                                                              |                                 | Online                 | Good                      | disk<br>Free disk             | ытасы                       | 17761/110/04                     | 3.0Gb/s<br>SAS           | Disabled    | Disabled        | Enabled   | Enabled          |
|                                                                                                    | 550                                                              |                                 | Ounine                 | Good                      | Free disk                     | HIACHI                      | 32/16 0 0 1 1 1                  | 3.0Gb/s                  | Disabled    | Disabled        | Enabled   | Enabled          |

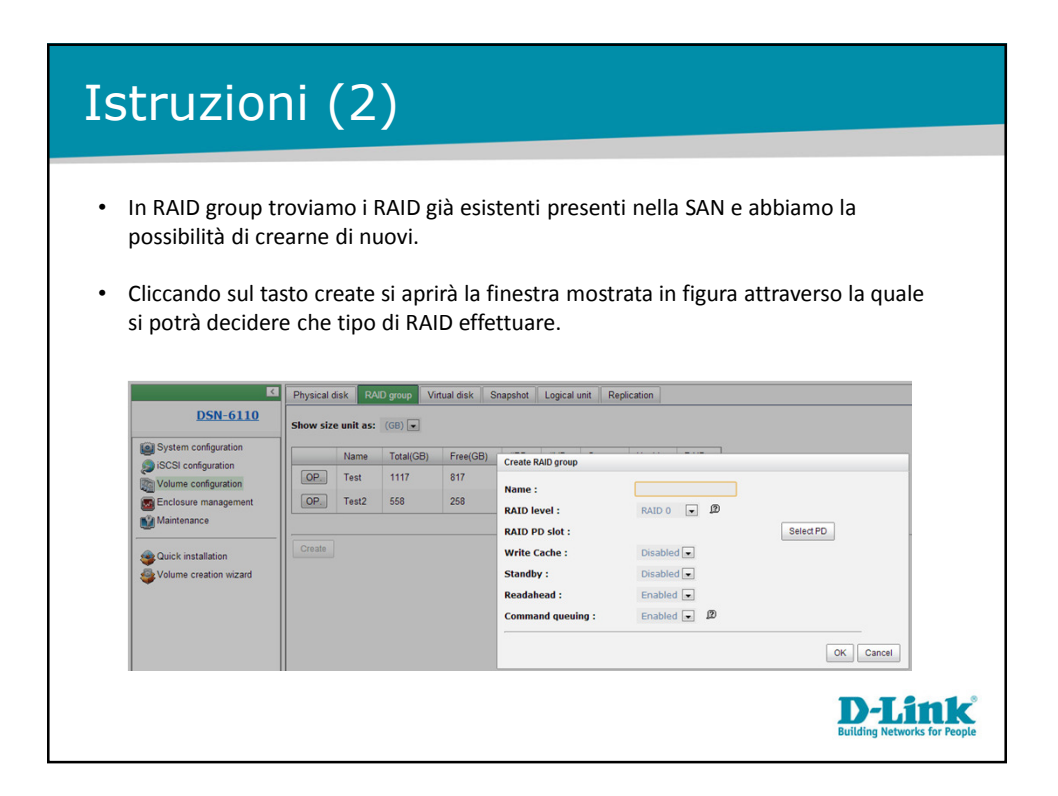

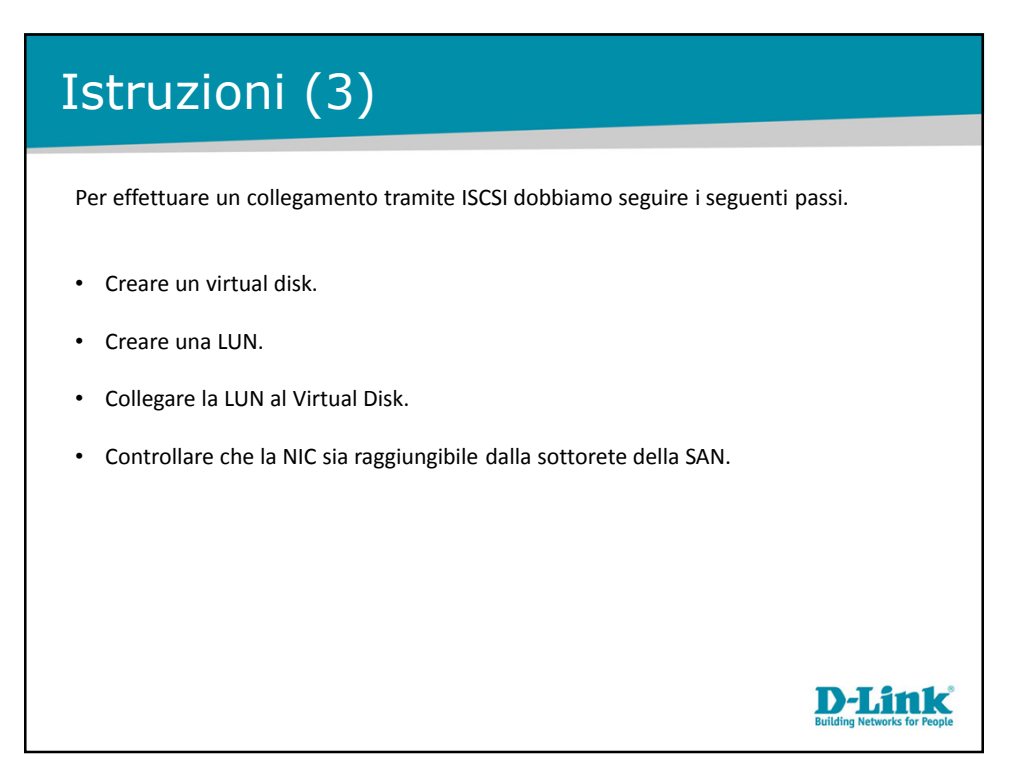

|                                |                                                    |                                                 | or                             | ni (                             | (4)                             | )                                |                     |                        |                                    |                              |       |                          |                |                                  |                     |                    |
|--------------------------------|----------------------------------------------------|-------------------------------------------------|--------------------------------|----------------------------------|---------------------------------|----------------------------------|---------------------|------------------------|------------------------------------|------------------------------|-------|--------------------------|----------------|----------------------------------|---------------------|--------------------|
| • •                            | lel m                                              | ienù v                                          | olum                           | ne cor                           | nfigur                          | atior                            | n clic              | care su                | u virtı                            | ual di                       | sk.   |                          |                |                                  |                     |                    |
|                                |                                                    |                                                 |                                |                                  |                                 |                                  |                     |                        |                                    |                              |       |                          |                |                                  |                     |                    |
| • V                            | erra                                               | าno m                                           | ostra                          | ati i vi                         | rtual                           | disk                             | già e               | esisten                | ti.                                |                              |       |                          |                |                                  |                     |                    |
| • (                            | licca                                              | ndo si                                          | . cro                          | ato se                           | no r                            | otra                             | nno                 | əggiun                 | nana                               | di ni                        | ovi   |                          |                |                                  |                     |                    |
| - 0                            | litta                                              |                                                 | 1 1 1 5                        | ale se                           | s ne p                          | Jolia                            | nno                 | aggiui                 | Igere                              | urne                         | 10 11 | •                        |                |                                  |                     |                    |
|                                |                                                    | 100 30                                          |                                |                                  |                                 |                                  |                     |                        |                                    |                              |       |                          |                |                                  |                     |                    |
|                                |                                                    | 140 30                                          |                                |                                  |                                 |                                  |                     |                        |                                    |                              |       |                          |                |                                  |                     |                    |
|                                |                                                    | 100 30                                          |                                |                                  |                                 |                                  |                     |                        |                                    |                              |       |                          |                |                                  |                     |                    |
|                                |                                                    |                                                 |                                |                                  |                                 |                                  |                     |                        |                                    |                              |       |                          |                |                                  |                     |                    |
| Physical d                     | lisk RAI                                           | D group Vir                                     | tual disk                      | Snapshot                         | Logical u                       | nit Repl                         | ication             |                        |                                    |                              |       |                          |                |                                  |                     |                    |
| Physical d                     | fisk RAI                                           | D group Vir<br>(GB) •                           | tual disk                      | Snapshot                         | Logical un                      | nit Repl                         | lication            |                        |                                    |                              |       |                          |                |                                  |                     |                    |
| Physical c                     | fisk RAI<br>e unit as:<br>Name                     | D group Vit<br>(GB) •<br>Size(GB)               | tual disk<br>Write             | Snapshot                         | Logical un                      | nit Repl                         | lication<br>Clone   | Schedule               | Status                             | Health                       | R %   | RAID                     | #LUN           | Snapshot space(GB)               | #Snapshot           | RG                 |
| Physical d<br>Show size        | lisk RAI<br>e unit as:<br>Name<br>Disc01           | D group Vin<br>(GB) •<br>Size(GB)<br>100        | tual disk<br>Write<br>WB       | Snapshot<br>Priority<br>HI       | Logical un<br>Bg rate<br>4      | nit Repl                         | Clone<br>N/A        | Schedule<br>N/A        | Status                             | Health<br>Optimal            | R %   | RAID<br>RAID 5           | #LUN<br>1      | Snapshot space(GB)<br>0/0        | #Snapshot<br>0      | RG<br>Test         |
| Physical d<br>Show size<br>OP. | fisk RAI<br>e unit as:<br>Name<br>Disc01<br>Disc02 | D group Vri<br>(GB) •<br>Size(GB)<br>100<br>200 | tual disk<br>Write<br>WB<br>WB | Snapshot<br>Priority<br>HI<br>HI | Logical un<br>Bg rate<br>4<br>4 | nit Repl<br>Type<br>RAID<br>RAID | Clone<br>N/A<br>N/A | Schedule<br>N/A<br>N/A | Status<br>Initiating<br>Initiating | Health<br>Optimal<br>Optimal | R %   | RAID<br>RAID 5<br>RAID 5 | #LUN<br>1<br>0 | Snapshot space(GB)<br>0/0<br>0/0 | #Snapshot<br>0<br>0 | RG<br>Test<br>Test |

| Istruzioni (5)                                                                                                    | )                                                                                                    |                                                                    |                                        |
|----------------------------------------------------------------------------------------------------|----------------------------------------------------------------------------------------------------|--------------------------------------------------------------------|----------------------------------------|
|                                                                                                    |                                                                                                    |                                                                    |                                        |
| <ul> <li>Cliccando su create si aprira</li> <li>Si potrà dare un nome al vi<br/>opzioni. (Per una spiegazion<br/>consultare il manuale allega</li> <li>Cliccando su ok il virtual dis</li> </ul> | a la finestra most<br>rtual disk, definir<br>ne più approfond<br>ato alla SAN).<br>sk verrà creato.                                                                    | rata in figura.<br>ne la capacità e mod<br>ita del significato del | lificare altre<br>lle altre opzioni    |
|                                                                                                    |                                                                                                    |                                                                    |                                        |
| Create<br>Name<br>BG nan<br>Copaci<br>Stripe<br>Block:<br>Read/<br>Priorit<br>Bg rat<br>Read<br>AV-me<br>Erase<br>Type :                                                                         | e : Test =<br>bejh (KB) : 64 =<br>dze (B) : 512 =<br>Write : Ownet-through cach<br>v : @Hish priorsty/CM6dd<br>:: 4 = D<br>dia mode : Disabled =<br>: None =<br>PALD = | GB ■<br>#Write-back cache<br>prionty©Low priority                  |                                        |
|                                                                                                    |                                                                                                    | OK Cancel                                                          | D-Link<br>Building Networks for People |

| Istruzion                                                                                                    | i (6)                                                                                                    |                                                                                                    |
|----------------------------------------------------------------------------------------------------|----------------------------------------------------------------------------------------------------|----------------------------------------------------------------------------------------------------|
| <ul> <li>Nel menù volume</li> <li>Cliccando su atta<br/>figura.</li> </ul>                                                                                                    | e configuration anda<br>Ich si potrà creare un                                                           | re nella sezione Logical Unit.<br>a nuova LUN tramite la finestra mostrata in                                  |
| D-Link                                                                                                    | Building Networks for People<br>Physical disk RAD group Virtual disk Snaps<br>Host Target LUN Permission | tot Isoparlant Replation<br>VD name #Session                                                                   |
| System configuration Si Configuration Volume configuration Configuration Configuratio | Attach                                                                                                   | Work         0           Attach         Attach a logical unit number to a virtual disk.                        |
|                                                                                                    |                                                                                                    | VD: Work(1)7G) •<br>Host: •<br>Target: 0 •<br>LUN: 4_UN 3- •<br>Permission: Cread only@Read-write<br>OK Cancel |

| Istruzio                                                                                                    | ni (7)                                                                                                    |
|----------------------------------------------------------------------------------------------------|----------------------------------------------------------------------------------------------------|
| <ul> <li>Adesso si dovrà</li> <li>Nel menù volur</li> <li>Cliccare sul tast</li> </ul>                      | n collegare la LUN al Virtual Disk.<br>me configuration cliccare su virtual disk.<br>no grigio di fianco al nome del virtual disk e cliccare su attach LUN.<br>Building Networks for People                                                                                                    |
| C<br>DSN-6110                                                                                               | Physical disk RAD group Vritual disk Snapshot Logical unit Replication                                                                                                    |
| System configuration<br>SiSCSI configuration<br>Wolume configuration<br>Enclosure management<br>Waintenance | Prove Marke durit AS:         WEP:         Image: Size (GB)         Write         Priority         Bg rate         Type         Clone         Schedule         Status         Health         R %         RAID           Image: Discot1         100         WB         H         4         RAID         N/A         N/A         Ionizating         Optimal         76         RAID 5           Image: Discot1         100         WB         H         4         RAID         N/A         N/A         Ionizating         Optimal         76         RAID 5           Descript         200         WB         H         4         RAID         N/A         N/A         Ionizating         Optimal         0         RAID 5           Descript         200         WB         H         4         RAID         N/A         N/A         Ionizating         Optimal         0         RAID 5           Descript         V/B         H         4         RAID         N/A         N/A         Optimal         0         RAID 1                                                                                                    |
| Quick installation<br>Volume creation wizard                                                                | Bertander     Bertander     Bertander |

| Istruzioni                                                                                                    | (8)                                                                                      |                                                                                                    |                   |                                        |
|----------------------------------------------------------------------------------------------------|------------------------------------------------------------------------------------------|----------------------------------------------------------------------------------------------------|-------------------|----------------------------------------|
| <ul> <li>Dopo aver cliccato<br/>sottostante.</li> <li>Scegliere il target.</li> <li>Scegliere la LUN.</li> </ul> | su attach LUI                                                                            | N apparirà la fine                                                                                                    | estra mostrata ne | ell'immagine                           |
| Cliccare su OK.                                                                                                  | Attach<br>Attach a logical unit n<br>VD :<br>Host :<br>Target :<br>LUN :<br>Permission : | number to a virtual disk.<br>Disc02(200 GB) •<br>•<br>0 •<br>-UN 1 •<br>•<br>•<br>•<br>•<br>•<br>•<br>•<br>•<br>•<br>•<br>•<br>•<br>• | OK Cancel         |                                        |
|                                                                                                    |                                                                                          |                                                                                                    |                   | D-Link<br>Building Networks for People |

| Istruz                                                                                          | ioni                                                          | (9)                                     |                                     |                         |                                   |                       |                   |                      |                         |                |                  |
|-------------------------------------------------------------------------------------------------|---------------------------------------------------------------|-----------------------------------------|-------------------------------------|-------------------------|-----------------------------------|-----------------------|-------------------|----------------------|-------------------------|----------------|------------------|
|                                                                                                 |                                                               |                                         |                                     |                         |                                   |                       |                   |                      |                         |                |                  |
| <ul> <li>Andare in</li> <li>Nel menù<br/>si trova.</li> <li>Per camb<br/>Nic e clico</li> </ul> | iSCSI config<br>NIC contro<br>iare l'indiriz<br>care su IP se | guratic<br>llare c<br>zo IP c<br>ttings | on.<br>he l'ii<br>lella l<br>for iS | ndiri<br>NIC d<br>CSI j | zzo IP si<br>cliccare s<br>ports. | a raggiu<br>sul tasto | ngibile<br>grigio | dalla so<br>di fianc | ottorete i<br>o al nome | n cui<br>e del | ci<br>Ila        |
| D-Link                                                                                          | Building Netw                                                 | vorks for                               | People                              |                         |                                   |                       |                   |                      | 3                       | 08             | a 10 ¢           |
| DSN-6110                                                                                        | NIC Entity property                                           | Node Ses                                | Ision CH                            | AP accour               | 10 addrass                        | Notmask               | Catoway           | lumba frama          | MAC address             | Link           |                  |
|                                                                                                 | OP. LAN1 No                                                   | N/A                                     | NA                                  | No                      | 192.168.168.21                    | 255.255.255.0         | 192.168.168.1     | 1500 Bytes           | b8:a3:86:da:9b:98       | Up             |                  |
| System configuration                                                                            | Link aggregation                                              | A                                       | N/A                                 | No                      | 192.168.2.1                       | 255.255.255.0         | 192.168.2.254     | 1500 Bytes           | b8:a3:86:da:9b:99       | Down           |                  |
| Volume configuration                                                                            | IP settings for iSCSI p                                       | iorts                                   | N/A                                 | No                      | 192.168.3.1                       | 255.255.255.0         | 192.168.3.254     | 1500 Bytes           | b8:a3:86:da:9b:9a       | Down           |                  |
| Enclosure management<br>Maintenance                                                             | Enable jumbo frame<br>Ping host                               | A                                       | N/A                                 | No                      | 192.168.4.1                       | 255.255.255.0         | 192.168.4.254     | 1500 Bytes           | b8:a3:86:da:9b:9b       | Down           |                  |
| Quick installation                                                                              |                                                               |                                         |                                     |                         |                                   |                       |                   |                      | នហារ                    | Jing Netv      | vorks for People |

| Istru                                 | zion                                                                              | i (10)                                            |                     |                     |                                         |                                     |       |
|---------------------------------------|-----------------------------------------------------------------------------------|---------------------------------------------------|---------------------|---------------------|-----------------------------------------|-------------------------------------|-------|
| • Entra                               | are nel p                                                                         | annello di co                                     | ntrollo             | del P               | C.                                      |                                     |       |
| <ul><li>Clicc</li><li>Clicc</li></ul> | are su S<br>are su ir                                                             | trumenti di a<br>niziatore ISCS                   | mmini<br>SI.        | istrazi             | one.                                    |                                     |       |
|                                       |                                                                                   |                                                   |                     |                     |                                         |                                     |       |
|                                       |                                                                                   | di controllo a Trati ali elementi del Dannello di | controllo à Germani |                     | - fr Carra Star                         |                                     |       |
|                                       | Color Panner                                                                      | or concourt + Total gir elementa del Pannello di  | controllo i sudment | or aniministratione | • • • • • • • • • • • • • • • • • • • • |                                     |       |
|                                       | Organizza 🕶 Masteria                                                              |                                                   |                     |                     |                                         |                                     |       |
|                                       | 🔶 Preferiti                                                                       | Nome                                              | Ultima modifica     | Tipo                | Dimensione                              |                                     |       |
|                                       | E Desktop                                                                         | 🚱 Configurazione di sistema                       | 14/07/2009 06:53    | Collegamento        | 2 KB                                    |                                     |       |
|                                       | 🔒 Download                                                                        | 💑 Criteri di sicurezza locali                     | 23/04/2013 02:41    | Collegamento        | 2 KB                                    |                                     |       |
|                                       | 🖳 Risorse recenti                                                                 | Diagnostica memoria Windows                       | 14/07/2009 06:53    | Collegamento        | 2 KB                                    |                                     |       |
|                                       |                                                                                   | Sestione computer                                 | 14/07/2009 06:54    | Collegamento        | 2 KB                                    |                                     |       |
|                                       | Raccolte                                                                          | Gestione stampa                                   | 23/04/2013 02:40    | Collegamento        | 2 KB                                    |                                     |       |
|                                       | Documenti                                                                         | M. Iniziatore iSCSI                               | 14/07/2009 06:54    | Collegamento        | 2 KB                                    |                                     |       |
|                                       | 🔚 Immagini                                                                        | 🔊 Origini dati (ODBC)                             | 14/07/2009 06:53    | Collegamento        | 2 KB                                    |                                     |       |
|                                       | Video                                                                             | Performance Monitor                               | 14/07/2009 06:53    | Collegamento        | 2 KB                                    |                                     |       |
|                                       |                                                                                   | Servizi                                           | 14/07/2009 06:54    | Collegamento        | 2 KB                                    |                                     |       |
|                                       | Computer                                                                          | O Utilità di pianificazione                       | 14/07/2009 06:54    | Collegamento        | 2 KB                                    |                                     |       |
|                                       | 🚢 OS (C:)                                                                         | Xisualizzatore eventi                             | 14/07/2009 06:54    | Collegamento        | 2 KB                                    |                                     |       |
|                                       | - Disco rimovibile                                                                | 🔗 Windows Firewall con sicurezza avanzata         | 14/07/2009 06:54    | Collegamento        | 2 KB                                    |                                     |       |
|                                       | 😪 Volume_1 (\\192.                                                                | 😸 Windows PowerShell Modules                      | 14/07/2009 07:32    | Collegamento        | 3 KB                                    |                                     |       |
|                                       | Rete     DLINK-DDF575     D_UNK-PC     DNS-325     ■ DNS-325     ■ DNS-2271     ■ |                                                   |                     |                     |                                         |                                     |       |
|                                       | 14 elementi                                                                       |                                                   |                     |                     |                                         |                                     |       |
|                                       |                                                                                   |                                                   |                     |                     |                                         | D-Link<br>Building Networks for Peo | Cople |

## Istruzioni (11)

• Nel menù destinazioni, inserire l'indirizzo IP del dispositivo ISCSI e cliccare su connessione rapida.

| Detratation indextance in the interval in the interval in the interval interval inte                                                                                                    | eferite<br>se,<br>rapida |
|----------------------------------------------------------------------------------------------------|--------------------------|
| Concessed and the same of a detailable of the same short and the same short detailable of the same short details detailable of the details of the same short details details and the same short details details and the same short details details and the same short details details and the same short details details and the same short details details and the same short details details and the same short details details and the same short details details and the same short details details details and the same short details details det                                                                                                    | se,<br>rapida.           |
| An en didatar una destazante e constitività l'anti una sinovesse di das<br>digita infritazio di la constitucio del da la Constanzia<br>Centrazione individati<br>Centrazione individati<br>Centrazione indi Centrazione individati<br>Centrazione in                                                                                               | se,<br>rapida.           |
| Detrivation (doi:10.00) Certimation (not-date Term Term Term Term Term Term Term Ter                                                                                                    | rapida                   |
| Destination in dividual     Marco     Norm     State     State     Stat                                                                                                    |                          |
| Approx           Inscription         State           Inscription         State           Inscription         State           Inscription         State           Inscription         State           Inscription         State           Inscription         State           Inscription         State           Inscription         State           Inscription         Reconservere           Inscription         Reconservere           Inscription         Reconservere           Inscription         Reconservere           Inscription         Reconservere           Reconservere         Reconservere           Reconservere         Reconservere           Reconservere         Reconservere           Reconservere         Reconservere           Reconservere         Reconservere           Reconservere         Reconservere           Reconservere         Reconservere           Reconservere         Reconservere           Reconservere         Reconservere           Reconservere         Reconservere           Reconservere         Reconservere           Reconservere         Reconservere           Rec                                                                                                    |                          |
| Terrer 1200 - Cons de Nación de 1257 milletor - Stato<br>no. 200 - Cons de Nación de 1257 milletor - Rocoressione en<br>no. 200 - Cons de Nación de 1257 milletor - Rocoressione en<br>tra 200 - Stato - Stato - Stato - Rocoressione - Corressi<br>no. 200 - Stato - Stato -                                                                                                    | ama                      |
| transformer and the second second secon                                                                                                    |                          |
| 19/10/2014         Roomessione in<br>units of the standard diff575merg<br>units of the standard diff575merg<br>units of the standard diff575merg<br>units of the standard diff575merg<br>Roomessione in<br>units of the standard and standard diff575merg<br>Roomessione in<br>Roomessione in<br>Roomesin<br>Roomesin<br>Roomessione in<br>Roomessione in<br>Roomessione in<br>Roomessio | corso.                   |
| an 2010 clann d-Wischiek ddf75 towr<br>an 2010 clann d-Wischiek ddf75 towr<br>an 2010 clann d-Wischiek ddf75 toet2<br>Roomessione in<br>Per connetters urlitzando is optora auntals, selscoure<br>u d estimatore fire d: su Connets.     Conn                                                                                                    | corso                    |
| Ign. 2020 - D. com. d-Inkodink-delf 375/test Riconnessione in<br>Ign. 2020 - D. com. d-Inkodink-delf 375/test Riconnessione in<br>Per connettersi utilizzando le opziori aversatin, selezionare<br>una destinazione i fare cic su Connetti.                                                                                                    |                          |
| Ign. 2020-01.com. d-Inicidink-def5/St.test2 Riconnessione in<br>Per connettersi utilizzando le optioni avensate, selezionare<br>una destinazione e fare die su Connetti.                                                                                                    | corso.                   |
|                                                                                                    | netti                    |
| Per disconnettere completamente una destinazione,<br>selezionaria e fare dic su Disconnetti. Discon                                                                                                    | netti                    |
| Per accedere alle proprietà della destinazione, tra cui la<br>configurazione delle sessioni, selezionare la destinazione e<br>fare dic su Proprietà.                                                                                                    | :tà                      |
| Per configurare dispositivi associati a una destinazione,<br>selezionare la destinazione e fare clic su Dispositivi.                                                                                                    | ач                       |
| Ulteriori informazioni su destinazioni e connessioni ISCSI di base                                                                                                    |                          |

Nel menù connessione rapida selezionare la riga che termina con il nome dato all'ISCSI Target al passo (3) e cliccare su connetti.

| onnessione rapida                                                                                                    |                                                                      |
|----------------------------------------------------------------------------------------------------|----------------------------------------------------------------------|
| Di seguito sono elencate le destinazioni disponibili pe<br>IP o con il nome DNS fornito. Se sono disponibili più d<br>connettersi a ogni destinazione singolarmente. | r la connessione all'indrizzo<br>lestinazioni, è necessario          |
| Le connessioni eseguite qui vengono aggiunte all'ele<br>ogni riavvio del computer verrà eseguito un tentativ                                                         | nco Destinazioni preferite e a<br>o di ripristino delle connessioni. |
| Destinazioni individuate                                                                                                    |                                                                      |
| Nome                                                                                                    | Stato                                                                |
| ign. 2010-01.com.d-link:dlink-ddf575:mlestone                                                                                                    | Connesso                                                             |
| ign. 2010-01.com.d-link:dlink-ddf575:mpop                                                                                                    | Connesso                                                             |
| ign. 2010-01.com.d-link:dlink-ddf575:nvr                                                                                                    | Connesso                                                             |
| ign. 2010-01.com.d-link:dlink-ddf575:test                                                                                                    | Connesso                                                             |
| ign.2010-01.com.d-link:dlink-ddf575:test2                                                                                                    | Connesso                                                             |
| Rapporto sullo stato                                                                                                    |                                                                      |
| Connessione già in stato connesso. Selezionarne u                                                                                                    | n'altra                                                              |
| Connets                                                                                                    | Chiudi                                                               |
|                                                                                                    |                                                                      |

| Istruzioni                                                | (12)                                              |                       |                      |                |                                       |           |
|-----------------------------------------------------------|---------------------------------------------------|-----------------------|----------------------|----------------|---------------------------------------|-----------|
| <ul> <li>Tornare a Pannell<br/>Gestione comput</li> </ul> | o di controllo<br>er                              | ) -> st               | rumer                | nti di ar      | nministraz                            | zione ->  |
|                                                           |                                                   |                       |                      |                |                                       |           |
| Pannello                                                  | di controllo + Tutti gli elementi del Pannello di | controllo + Strument  | i di amministrazione | • 49 Cerco Str | rumenti di amministrazione 👂          |           |
| Organizza 👻 💽 Apri                                        | Masterizza                                        |                       |                      |                | ii • 🔟 🔞                              | 1         |
| 🖈 Preferiti 🌰                                             | Nome                                              | Ultima modifica       | Tipo                 | Dimensione     |                                       | 1         |
| Desktop                                                   | 🐼 Configurazione di sistema                       | 14/07/2009 06:53      | Collegamento         | 2 KB           |                                       |           |
| Download                                                  | 💫 Criteri di sicurezza locali                     | 23/04/2013 02:41      | Collegamento         | 2 KB           |                                       | 1         |
| 📃 Risorse recenti                                         | Diagnostica memoria Windows                       | 14/07/2009 06:53      | Collegamento         | 2 KB           |                                       |           |
|                                                           | Sestione computer                                 | 14/07/2009 06:54      | Collegamento         | 2 KB           |                                       |           |
| 词 Raccolte                                                | 😥 Gestione stampa                                 | 23/04/2013 02:40      | Collegamento         | 2 KB           |                                       |           |
| Documenti                                                 | 😪 Iniziatore iSCSI                                | 14/07/2009 06:54      | Collegamento         | 2 KB           |                                       | 1         |
| 🔚 Immagini                                                | 😿 Origini dati (ODBC)                             | 14/07/2009 06:53      | Collegamento         | 2 KB           |                                       |           |
| J Musica 👔                                                | Performance Monitor                               | 14/07/2009 06:53      | Collegamento         | 2 KB           |                                       |           |
| 🖬 Video                                                   | Servizi componenti                                | 14/07/2009 06:57      | Collegamento         | 2 KB           |                                       |           |
| · ·                                                       | Servizi                                           | 14/07/2009 06:54      | Collegamento         | 2 KB           |                                       | 1         |
| Computer<br>Computer                                      | C Utilità di pianificazione                       | 14/07/2009 00:54      | Collegamento         | 2 NB           |                                       |           |
| - Disco imovibile                                         | Windows Firewall con signetta avantata            | 14/07/2009 05:54      | Collegamento         | 2 KB           |                                       | 1         |
| ✓ Volume_1 (\\192.                                        | B Windows PowerShell Modules                      | 14/07/2009 07:32      | Collegamento         | 3 KB           |                                       | 1         |
| Qu Rete                                                   | pater Litina molfice 14/07/2019 06:54             | Data creatione: 14/07 | /2009-06-54          |                |                                       |           |
| Collegamento                                              | Dimensione: 126 KB                                | Data creazione: 14/07 | 2009 00:54           |                |                                       | 1         |
| Congunatio                                                |                                                   |                       |                      | -              |                                       |           |
|                                                           |                                                   |                       |                      | -              | · · · · · · · · · · · · · · · · · · · | D T Seals |
|                                                           |                                                   |                       |                      |                |                                       | D-LINK    |

•

| Istruzioni (13)                                                                                                    |
|----------------------------------------------------------------------------------------------------|
| <text><list-item></list-item></text>                                                                                                    |
| Online         Personal         Personal         < |

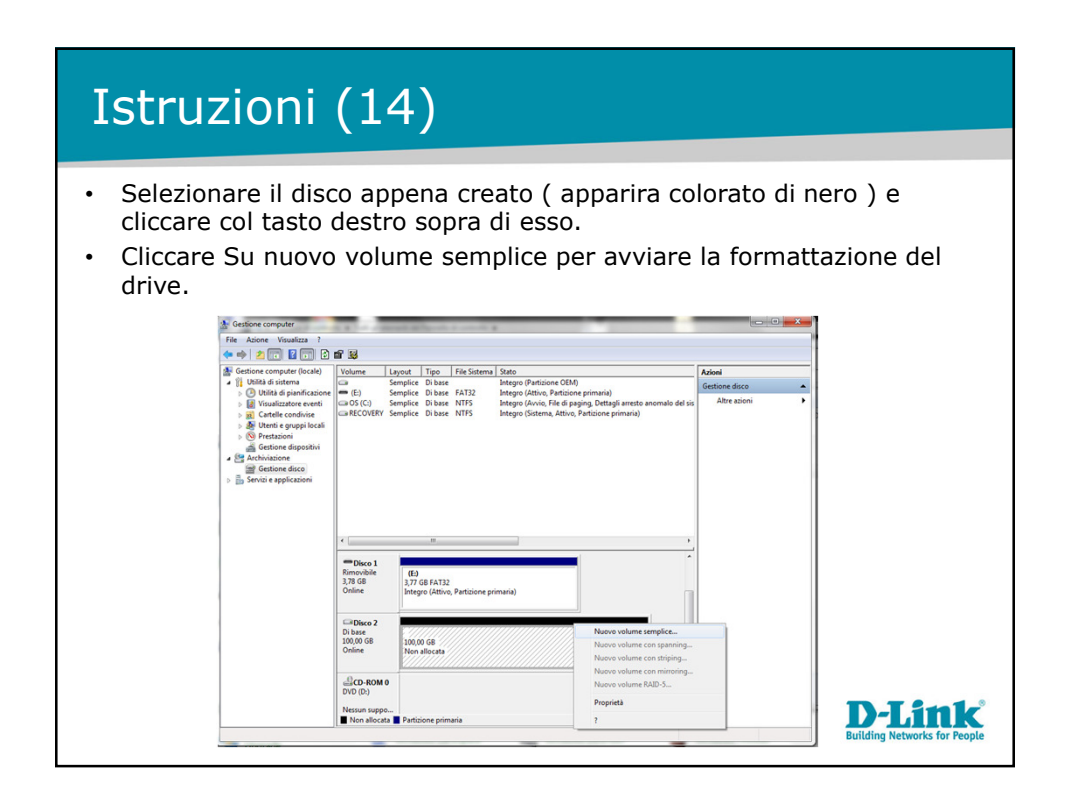

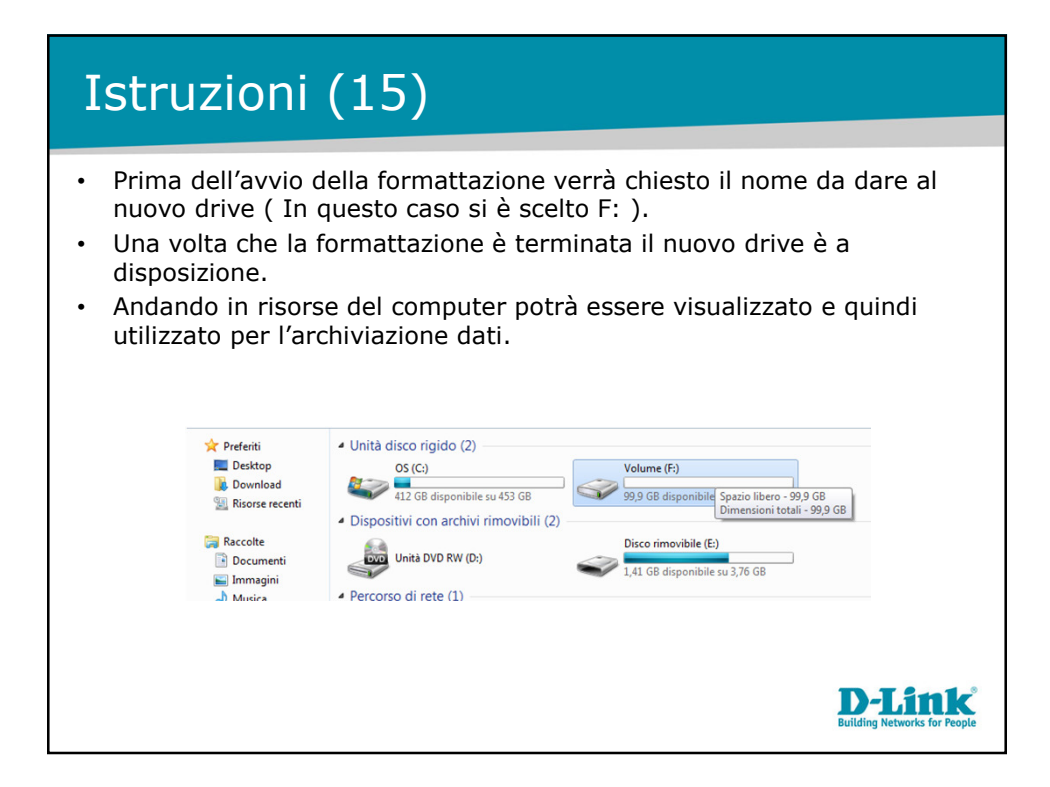

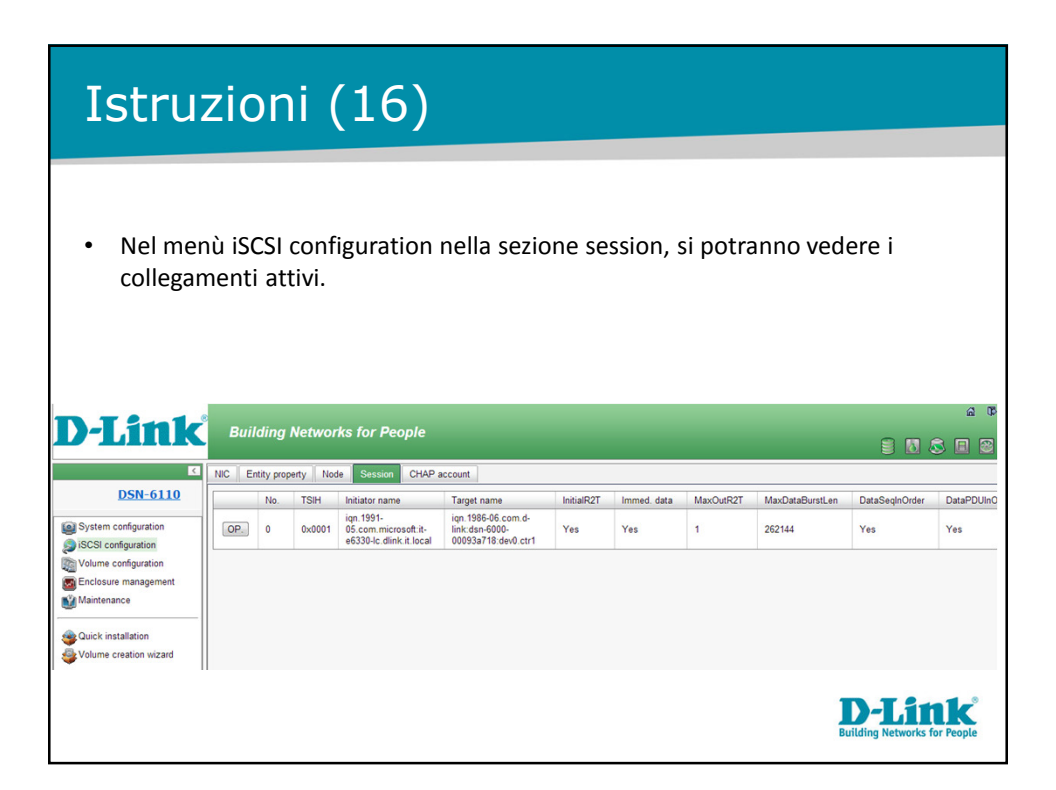

| Istruzioni (17)                                                                                                    |                                               |
|----------------------------------------------------------------------------------------------------|-----------------------------------------------|
|                                                                                                    |                                               |
| <ul> <li>Nel menù volume configuration nella sezione snapshot, si potranno creare gli snapshot relativi ai<br/>virtual disk presenti.</li> </ul>                                           |                                               |
| • Take snapshot permette di creare il primo snapshot relativo al virtual disk scelto.                                                                                                    |                                               |
| <ul> <li>Quando lo snapshot viene creato verrà chiesto quanto spazio su disco si vorrà riservare. Set<br/>snapshot space permette di modificare un valore deciso in precedenza.</li> </ul> |                                               |
| Con auto snapshot si potranno effettuare snapshot schedulati.                                                                                                    |                                               |
| D-Link Building Networks for People                                                                                                    |                                               |
| Physical disk RAID group Virtual disk Snapshot Logical unit Replication                                                                                                    |                                               |
| DSN-6110<br>Linked snapshot for VD: -Disc03 · • Show size unit as: (GB) •                                                                                                    |                                               |
| System configuration No. Name Used(GB) Status Health Exposure Right #LUN Created time                                                                                                    | 1                                             |
| SCSI configuration OP 1 Inizio 0 N/A Good No N/A Tue Aug 6 17:09:47 2013                                                                                                    | ]                                             |
| Se Enclosure management<br>Mantenance Auto snapshot Take snapshot Cleanup snapshot                                                                                                    | <i>a</i>                                      |
| SQUICK installation                                                                                                    | <b>D-Link</b><br>Building Networks for People |
|                                                                                                    |                                               |